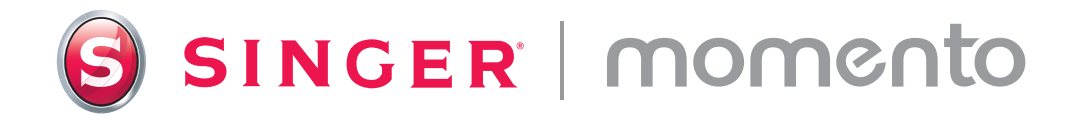

# Guide de l'utilisateur Machine à découper

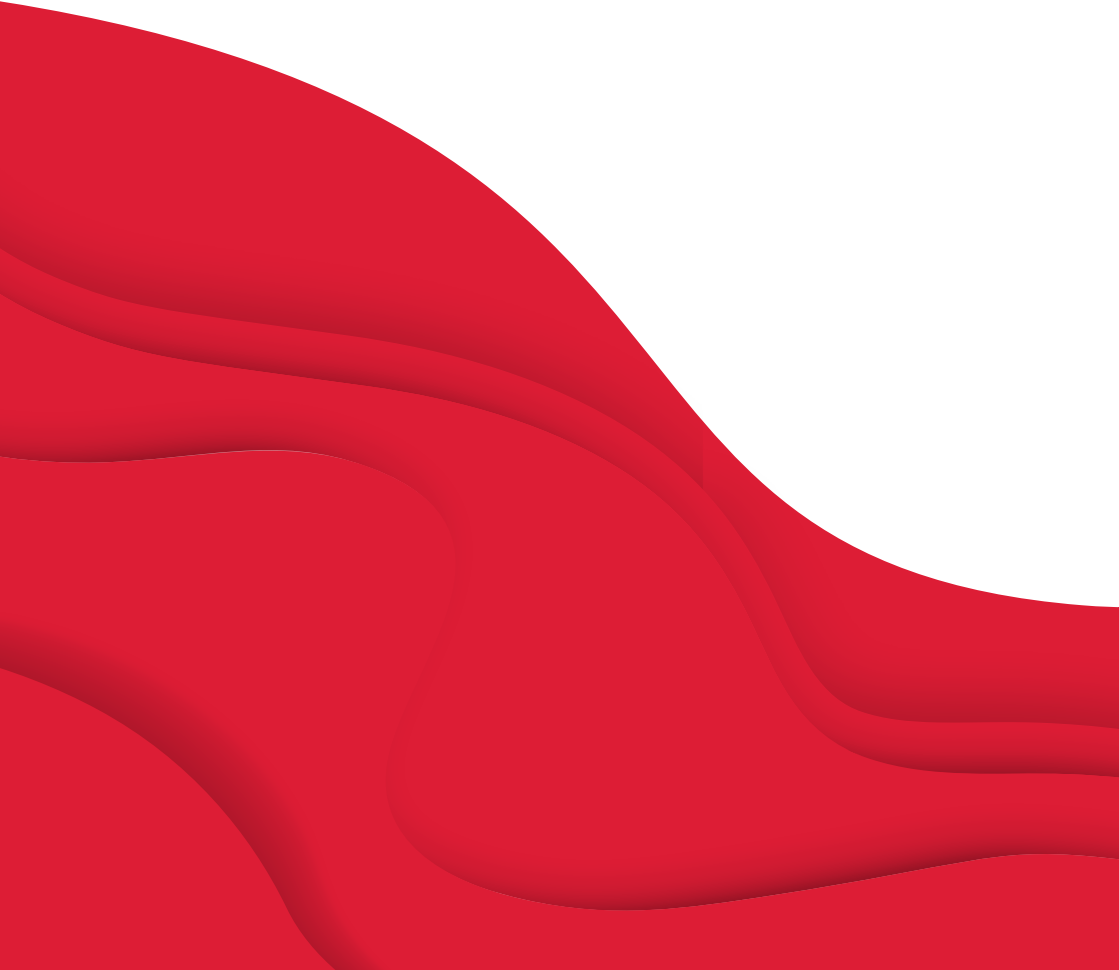

#### Guide de démarrage rapide

Scannez ici pour obtenir des instructions vidéo détaillées qui vous aideront à démarrer avec MOMENTO.

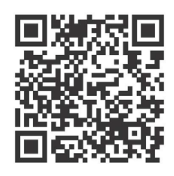

### Étape 1

Félicitations ! Maintenant que votre nouvelle machine SINGER MOMENTO est arrivée, déballez-la, placez-la sur votre plan de travail (en laissant suffisamment d'espace autour d'elle), retirez soigneusement l'emballage supplémentaire et branchez-la.

#### Étape 2

Pour vous connecter à votre Wi-Fi, ouvrez la porte avant et appuyez sur le bouton d'alimentation. Sur l'écran LCD, appuyez sur l'icône en forme de roue dentée, sélectionnez Wi-Fi et trouvez votre réseau. Cliquez sur « Suivant » et saisissez votre mot de passe Wi-Fi.

### Étape 3

Après avoir saisi votre mot de passe, cliquez sur « Connecter ». Vous entendrez un signal sonore confirmant que vous êtes connecté. Vous entendrez un signal sonore confirmant que votre connexion est établie.

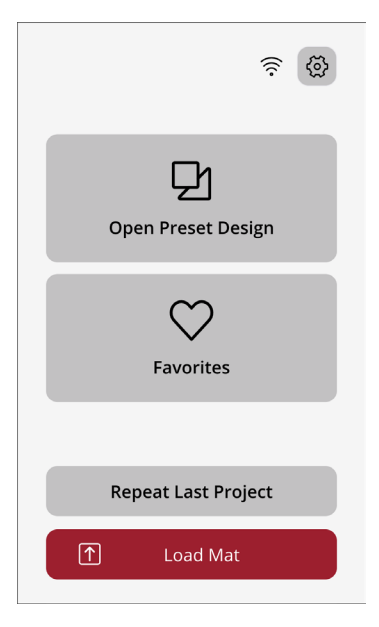

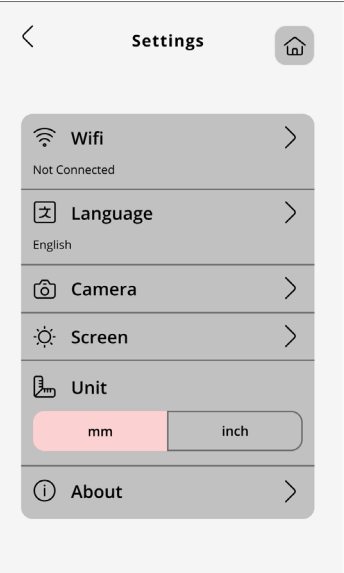

### Se connecter à mySewnet

#### Étape 1

C'est sur votre compte d'artisanat mySewnet que vous créerez les motifs à envoyer à votre machine à découper MOMENTO. La première étape consiste à créer votre compte, afin d'accéder au logiciel et à l'incroyable contenu MOMENTO.

www.mysewnet.com

#### Étape 2

Ensuite, vous devez télécharger et installer le logiciel de loisirs créatifs mySewnet correspondant à votre ordinateur.

Astuce de pro : Si vous utilisez une tablette, vous pouvez télécharger le logiciel à partir de votre App Store.

### Étape 3

Ouvrir une session. Il se peut que vous voyiez des alertes concernant de nouvelles fonctions. Une fois votre logiciel installé, vous allez paramétrer votre machine et vous connecter à votre Wi-Fi en ouvrant une nouvelle toile.

#### Étape 4

Si c'est la première fois que vous utilisez le logiciel d'artisanat mySewnet, assurezvous de vérifier que vous utilisez le microprogramme de machine le plus récent.

Remarque : Une fois la machine connectée au logiciel, un point rouge apparaîtra sur le bouton « Sortie » et sur le bouton « Mettre à jour le microprogramme » de la page « Sortie » pour indiquer que le microprogramme de la machine doit être mis à jour.

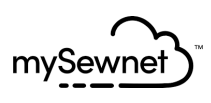

Step 1: Register Step 2: Select Subscriptions (Optional)

## First let's set up your mySewnet account.

Already have a mySewnet account? Sign In

First Name\*

Last Name\*

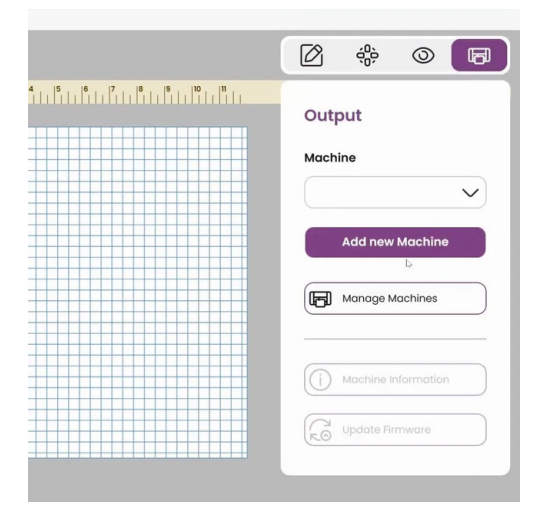

# Création de votre premier projet

## Étape 1

Avant de commencer, assurez-vous d'avoir tout votre matériel, notamment des ciseaux, une lame de base, du vinyle noir et une planche de préhension standard.

### Étape 2

Sur votre appareil, sélectionnez la toile 12 x 12. Saisissez vos initiales, puis sélectionnez la police et la taille. Essayez quelque chose d'amusant !

## Étape 3

Paramétrez la machine, notamment en alignant le vinyle et en installant la lame. Chargez votre planche et envoyez votre motif à la machine.

Astuce de pro : Alignez toujours le vinyle sur le coin supérieur gauche. Assurez-vous que vos rouleaux de pincement sont en position BAS en tirant le levier vers le HAUT à l'arrière de votre machine.

### Étape 4

Lancez la découpe à partir de votre ordinateur ou de votre machine. Vérifiez la découpe avant d'éjecter la planche. Enlevez l'excédent et appliquez le ruban de transfert. Vous avez créé votre premier chef-d'œuvre !

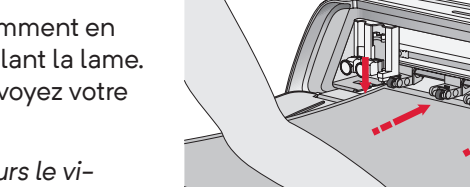

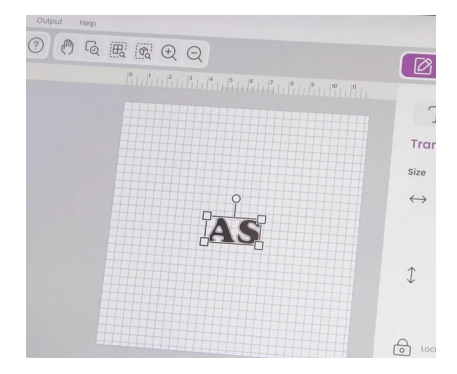

# Guide de l'utilisateur

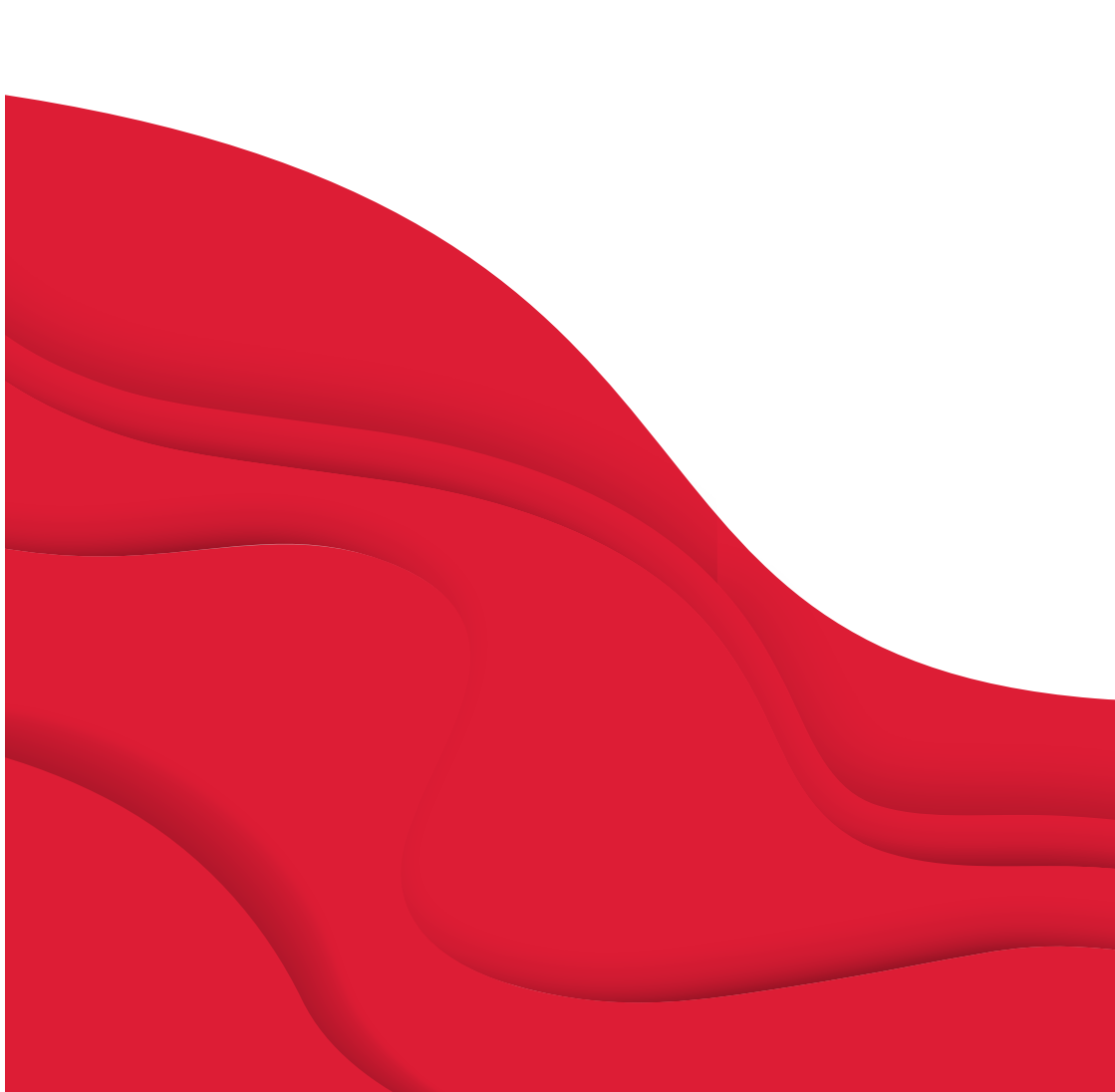

# **CONSIGNES DE SÉCURITÉ IMPORTANTES**

Lors de l'utilisation d'un appareil électrique, les précautions de sécurité essentielles doivent toujours être respectées, y compris les suivantes :

Lisez attentivement toutes les consignes avant d'utiliser ce produit.

Conservez les consignes de sécurité dans un lieu approprié à proximité de la machine. Veillez à les transmettre avec la machine si celle-ci est donnée à une autre personne.

# DANGER – POUR RÉDUIRE LE RISQUE DE DÉCHARGE ÉLEC-

#### TRIQUE :

La fiche de l'alimentation électrique est utilisée comme dispositif de déconnexion. La machine ne doit jamais être laissée sans surveillance lorsqu'elle est branchée. La prise électrique sur laquelle la machine est branchée doit être facilement accessible. Débranchez toujours cette machine de la prise immédiatement après l'avoir utilisée et avant de la nettoyer, d'enlever les protections ou de la lubrifier, ou lorsque vous effectuez tout autre réglage parmi ceux mentionnés dans le manuel d'instruction.

## **AVERTISSEMENT** – POUR RÉDUIRE LE RISQUE DE

#### BRÛLURES, D'INCENDIE, DE DÉCHARGE ÉLECTRIQUE OU DE BLESSURES CORPORELLES :

- Cet appareil est destiné à être utilisé par des adultes. L'appareil peut être utilisé sous la surveillance d'un adulte par (i) des enfants âgés de 8 à 12 ans et (ii) des personnes aux capacités physiques, sensorielles ou mentales réduites ou manguant d'expérience et de connaissances si elles ont recu des instructions concernant l'utilisation de l'appareil en toute sécurité et comprennent les risques encourus. Le nettoyage et l'entretien à réaliser par l'utilisateur ne doivent pas être effectués par des enfants sans surveillance. Il est interdit à guicongue de jouer avec la machine. Les enfants de moins de 8 ans ne sont pas autorisés à utiliser la machine.
- Placez la machine sur une surface solide, plane et stable, et assurez-vous que votre espace de travail dispose de suffisamment d'espace à l'avant et à l'arrière de la machine pour permettre à

la planche de découpe de se déplacer dans la machine sans obstruction.

- Ne laissez pas les enfants jouer avec la machine. Il est fortement recommandé de redoubler d'attention lorsque cette machine est utilisée par des enfants ou à proximité d'enfants.
- N'utilisez cette machine que pour l'usage prévu, comme décrit dans ce manuel. N'utilisez que les accessoires recommandés par le fabricant, conformément aux indications fournies dans ce manuel.
- N'utilisez jamais cette machine si la prise ou le cordon sont endommagés, si elle ne fonctionne pas correctement, si elle est tombée par terre ou dans l'eau, ou si elle a été endommagée. Retournez la machine au distributeur ou au centre technique le plus proche pour toute révision, réparation ou réglage mécanique ou électrique.
- Ne faites jamais fonctionner la machine si une ou plusieurs ouvertures de ventilation sont obstruées. Évitez

toute présence de peluche, poussières et chutes de tissus dans la ventilation de la machine.

- Utilisez toujours les lames de découpe appropriées, car l'utilisation de mauvaises lames peut entraîner leur rupture.
- Ne pas utiliser de lames de découpe courbées.
- Portez des lunettes de sécurité.
- N'utilisez pas la machine à l'extérieur.
- Éteignez la machine (« O ») lorsque vous effectuez des réglages dans la zone de coupe, comme le remplacement des lames de découpe.
- N'utilisez pas votre machine à proximité de bombes aérosol ou de vaporisateurs ou lorsque de l'oxygène est administré.
- Pour débrancher, commencez toujours par éteindre votre machine (interrupteur en position « 0 »).
- Ne débranchez pas la machine en tirant sur le cordon. Pour débrancher, saisissez la prise et non le cordon.
- N'utilisez pas la machine si elle est

mouillée.

- Ne touchez pas la planche ou le matériau pendant le processus de découpe, même si la planche ou le matériau a cessé de bouger. Ne manipulez la planche ou le matériau qu'une fois que la machine l'a entièrement éjecté.
- Si le voyant LED est endommagé ou cassé, il doit être remplacé par le fabricant ou son agent de service, ou toute autre personne qualifiée, afin d'éviter les risques.

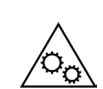

Maintenez vos doigts, vos cheveux, vos bijoux, vos vêtements amples et tout autre objet à l'écart des pièces mobiles de la machine.

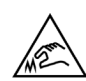

Il est particulièrement important de faire preuve de prudence à proximité des lames de découpe tranchantes.

# **CONSERVEZ CES CONSIGNES DE SÉCURITÉ**

| Spécifications du proc  | duit                                                                                                    |
|-------------------------|----------------------------------------------------------------------------------------------------|
| Modèle                  | Machine à découper Singer Momento 24 pouces                                                                                   |
| Poids                   | 14 KG                                                                                                    |
| Alimentation électrique | GM60-240275-F (Foshan Shunde GUANYUDA<br>Power Supply Co., Ltd.) ou FJ-SW20172402700<br>(Shenzhen Fujia Appliance Co., Ltd.). |

# Déclaration d'interférences de la Commission fédérale des communications

Pour les États-Unis et le Canada

| Partie responsable : | Singer Sourcing Limited LLC                         |
|----------------------|-----------------------------------------------------|
|                      | 1714 Heil Quaker Boulevard, Suite 130, LaVergne, TN |
|                      | 37086                                               |
| Nom du produit :     | Machine à découper Singer Momento 24 pouces         |

Cet appareil est conforme à la Partie 15 des normes de la FCC. L'utilisation est soumise aux deux conditions suivantes : (1) Cet appareil ne doit pas provoquer d'interférences nocives et (2) cet appareil doit accepter de recevoir des interférences, y compris des interférences pouvant impliquer un dysfonctionnement.

Pour satisfaire aux exigences d'exposition en matière de radiofréquences, une distance de séparation de 20 cm (8 po) ou plus doit être maintenue entre cet appareil et les personnes pendant son fonctionnement. Pour faire en sorte que les opérations soient conformes, il n'est pas recommandé de les effectuer à une distance inférieure à cette distance. L'antenne intégrée utilisée pour cet émetteur ne doit pas être installée à proximité d'une autre antenne ou d'un autre émetteur.

Selon des tests effectués, cet équipement respecte les limites d'un dispositif numérique de Classe B, conformément à la Partie 15 des normes de la FCC. Ces limites sont conçues pour offrir une protection raisonnable face aux interférences nocives d'une installation résidentielle. Cet équipement produit, utilise et peut dégager une énergie de fréquence radio et s'il n'est pas installé et utilisé conformément aux instructions, il peut provoquer des interférences nocives sur les communications radio. Toutefois, il n'est pas garanti que cette interférence ne puisse pas se produire dans une installation particulière. Si cet équipement provoque des interférences nocives sur la réception radio ou de télévision, ce qui peut être détecté en l'allumant et l'éteignant, il convient que l'utilisateur tente de corriger l'interférence par l'une des mesures suivantes :

- Réorienter ou changer l'antenne réceptrice de place.
- Augmenter la distance entre l'équipement et le récepteur.
- Brancher l'équipement sur une prise se trouvant sur un circuit différent de celui où est connecté le récepteur.
- Demandez l'aide d'un revendeur agréé SINGER<sup>®</sup> ou d'un technicien qualifié en radio/ TV.

Le câble d'interface inclus doit être utilisé pour garantir la conformité avec les limites d'un dispositif numérique de classe B.

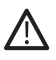

Tout changement ou modification effectué sans l'approbation expresse de la partie responsable de la conformité peut dénuer l'utilisateur du droit de faire fonctionner l'équipement.

# TABLE DES MATIÈRES

#### INTRODUCTION ......2

| Utilisation prévue2                             |   |
|-------------------------------------------------|---|
| Vue d'ensemble de la machine — Fac<br>avant 2   | e |
| Vue d'ensemble de la machine — Fac<br>arrière 3 | e |
| Vue d'ensemble des accessoires3                 |   |
| Accessoires en option3                          |   |
|                                                 |   |

#### PRÉPARATIONS ......4

| Déballage de la machine     | 4 |
|-----------------------------|---|
| Configuration de la machine | 5 |
| Porte à plat — Volet avant  | 5 |
| mySewnet 6                  |   |
| Logiciel 6                  |   |
| Écran LCD 7                 |   |
|                             |   |

#### BRANCHEMENT DE VOTRE MA-CHINE 8

| Connexion via | WiFi | 8 |
|---------------|------|---|
| Connexion via | USB  | 9 |

#### LAME ET INSTALLATION DU STYLET..... 10

| Installation du logement de la lame<br>base10 | de          |
|-----------------------------------------------|-------------|
| Installation du logement de la lame<br>tive   | rota-<br>11 |
| Installation du stylet                        | 12          |

#### **ROULEAUX DE PINCEMENT....13**

Comment utiliser les rouleaux de pincement ? ...... 13

# CHARGEMENT DE LA PLANCHE

| FAÇONS DE DÉCOUPER                                           | .14  |
|--------------------------------------------------------------|------|
| Découpe sans planche                                         | . 15 |
| Étalonnage de l'appareil photo                               |      |
| Guide pour le stylet gauche                                  | . 16 |
| Guide d'étalonnage de la caméra<br>pour le porte-outil droit | 17   |
| Pièces et accessoires non originaux                          | . 18 |

# INTRODUCTION

#### Utilisation prévue

Les utilisations optimales sont décrites dans ces instructions. Ce produit n'est pas destiné à une utilisation industrielle ou commerciale.

Une aide supplémentaire, par région, peut être trouvée en ligne sur www. singer.com.

Vous pouvez trouver une version numérique de ce manuel en ligne à l'adresse suivante : www.singer.com.

#### Vue d'ensemble de la machine — Face avant

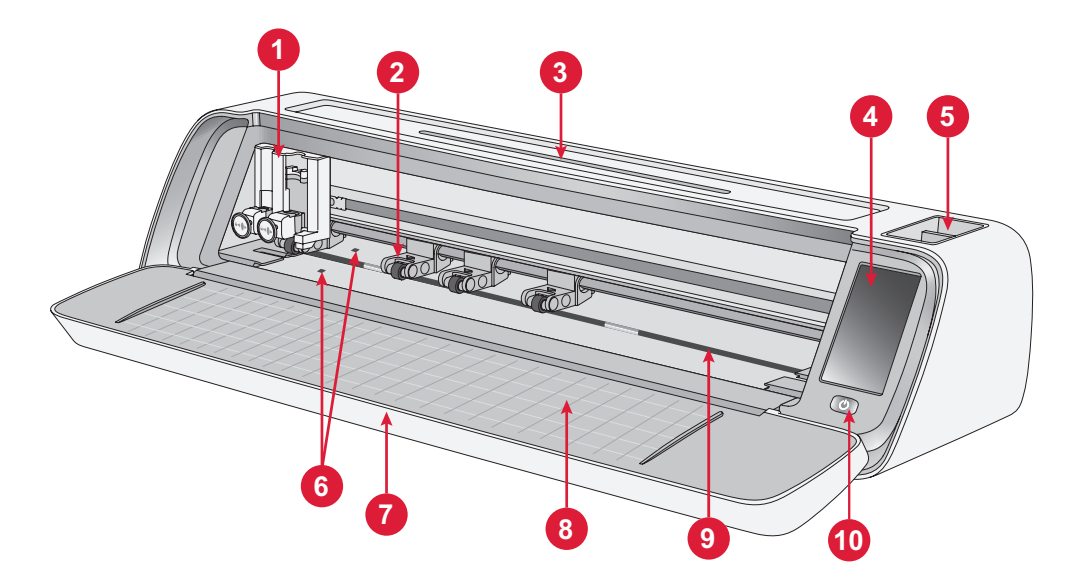

- 1. Porte-outil double
- 2. Rouleaux de pincement
- 3. Support pour tablette/téléphone
- 4. Écran LCD
- 5. Rangement d'outils

- 6. Capteur de chargement automatique
- 7. Porte à plat
- 8. Guides de planche
- 9. Arbre de dessablage
- 10. Interrupteur ON/OFF

#### Vue d'ensemble de la machine — Face arrière

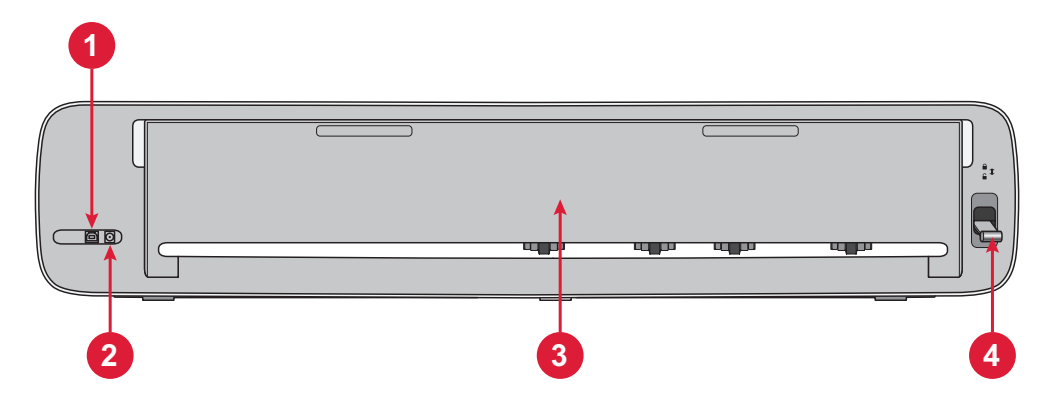

- 1. Port USB-B intégré Pour connecter la machine à un ordinateur
- 2. Prise pour cordon d'alimentation
- 3. Porte d'extension arrière
- 4. Levier de rouleaux de pincement

#### Vue d'ensemble des accessoires

- 1. Poignée standard de la planche 12 x 24 pouces
- 2. Cordon d'alimentation et alimentation électrique
- 3. Cordon USB-B
- 4. Lame de base avec logement
- 5. Lame rotative avec logement
- 6. Stylet
- 7. Adaptateur de stylet

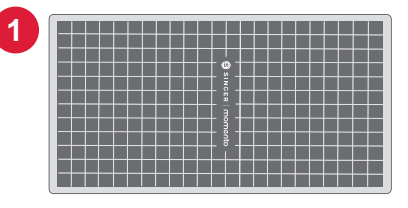

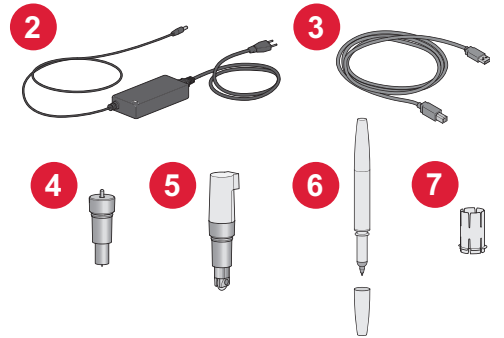

#### Accessoires en option

Des accessoires supplémentaires sont disponibles en option pour votre machine. Consultez votre revendeur SINGER<sup>®</sup> local ou www.singer.com pour plus d'informations.

# PRÉPARATIONS

### Déballage de la machine

Vérifiez que vous avez bien reçu tout le contenu.

Retirez tous les emballages de protection de la machine et des accessoires avant de mettre la machine en marche.

Pour retirer l'emballage de protection :

- 1. Retirez le sac en plastique qui entoure la machine.
- 2. Ouvrez la porte de la machine.
- 3. Retirez l'insert en mousse autour du porte-outil double.

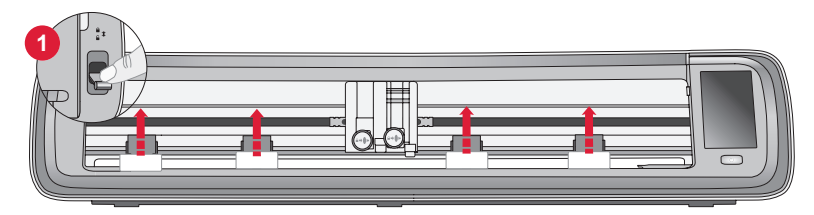

Des stabilisateurs en plastique se trouvent sous chacun des 4 rouleaux de pincement. Pour les retirer :

- 1. Abaissez le levier des rouleaux de pincement à l'arrière de la machine en position de déverrouillage, les rouleaux de pincement se soulèvent.
- 2. Retirez chacun des 4 stabilisateurs de roue de pincement, un sous chaque rouleau de pincement.
- 3. Une fois les 4 stabilisateurs retirés, relevez le levier de la roue de pincement à l'arrière de la machine en position de verrouillage, les rouleaux de pincement seront en position basse.

Astuce : Ces stabilisateurs sont conçus pour s'adapter étroitement sous les rouleaux de pincement afin de les empêcher de bouger pendant le transport. Il peut être nécessaire de forcer un peu pour les retirer, assurez-vous que le levier du rouleau de pincement est abaissé/déverrouillé lors du retrait.

En raison du transport, la planche de découpe peut s'être légèrement arrondie à force d'être dans la boîte. Dans ce cas, posez la planche sur une surface plane pour la redresser.

## Configuration de la machine

- Placez votre machine sur une surface solide et horizontale. Assurez-vous qu'il y a suffisamment d'espace devant et derrière la machine pour que le matériau puisse entrer et sortir de la machine pendant la découpe.
- 2. Branchez l'adaptateur électrique sur la machine, puis sur une prise murale.
- 3. Ouvrez la porte à plat de la machine.
- 4. Appuyez sur le bouton d'alimentation situé sous l'écran LCD de la machine pour la mettre en marche. Les voyants s'allument et les têtes de la machine se calibrent.
- 5. Attendez que la machine émette un bip sonore, indiquant qu'elle est prête à être utilisée.

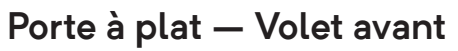

Tirez doucement sur le volet avant pour ouvrir la porte. La porte est conçue pour s'ouvrir et se rabattre en douceur.

Une fois la porte avant ouverte, elle doit reposer à plat sur la surface et affleurer la zone de découpe.

Lorsque vous avez fini d'utiliser la machine, fermez simplement la porte avant.

Remarque : La porte d'extension arrière offre un support et une stabilité aux projets plus importants, qu'ils soient avec ou sans planche. La machine peut fonctionner avec la porte d'extension arrière relevée ou abaissée.

**Remarque** : Après avoir éteint la machine, une puissance résiduelle peut rester dans la machine. Pour cette raison, la lumière peut rester allumée quelques secondes pendant que le courant se dissipe. Ceci est normal pour un appareil éco-énergétique.

#### mySewnet

Pour commencer et libérer toute la puissance de votre machine à découper Singer Momento, visitez le site Web mySewnet à l'adresse www.www.singer.com. Vous pourrez y créer un compte mySewnet gratuit et télécharger le logiciel gratuit.

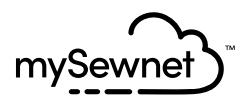

#### Logiciel

La machine à découper Singer Momento Craft nécessite le logiciel mySewnet pour fonctionner.

mySewnet fournit des conseils et des tutoriels aux débutants comme aux confirmés. Peu importe que vous soyez un amateur ou un professionnel, le logiciel mySewnet peut vous aider à libérer votre créativité et à donner vie à vos idées. Crafting

# Écran LCD

- 1. Wi-Fi
- 2. Réglages
- 3. Ouvrir un motif prédéfini
- 4. Favoris
- 5. Répéter le dernier projet
- 6. Charger de planche

## Écran LCD Paramètres

- 1. Wi-Fi
- 2. Langue
- 3. Appareil photo
- 4. Luminosité de l'écran
- 5. Paramètres de l'unité
- 6. À propos

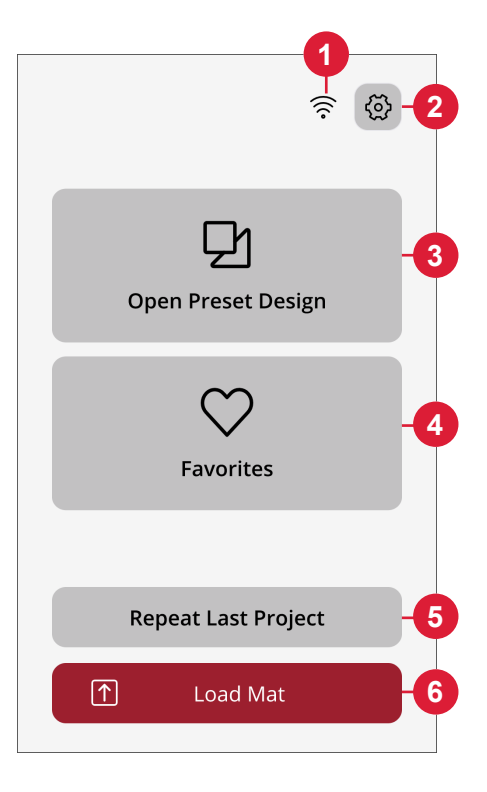

| Settings                | Ē   |
|-------------------------|-----|
| 🔶 Wifi<br>Not Connected | >_  |
| Language                | >_  |
| ලි Camera               | >-( |
| -☆ Screen               | >   |
| 🖳 Unit                  |     |
| mm inch                 |     |
| (i) About               | >-( |
|                         |     |

# **BRANCHEMENT DE VOTRE MACHINE**

Pour faire fonctionner votre machine, assurez-vous qu'elle est connectée à une source d'alimentation et qu'elle est allumée. La machine peut être connectée via USB ou Wi-Fi. Il est recommandé d'utiliser le Wi-Fi comme méthode de connexion principale.

#### Connexion via Wi-Fi

Suivez les étapes ci-dessous pour connecter votre machine :

- Accédez aux paramètres Wi-Fi de la machine et sélectionnez « Connexion au réseau ».
- Le SSID et l'adresse IP s'affichent. Sélectionnez le bouton « Scanner » en bas de l'écran.
- Une liste des réseaux disponibles s'affiche. Sélectionnez le nom du réseau auquel vous souhaitez vous connecter, puis sélectionnez « Connecter ».
- Lorsque vous y êtes invité, saisissez le mot de passe Wi-Fi et appuyez sur le bouton de confirmation pour continuer.
- Patientez jusqu'à ce que la machine se connecte au réseau. Une fois la connexion établie, un signal sonore confirme le succès de la connexion.

**Et voilà !** Vous devriez maintenant pouvoir accéder à votre machine sans fil depuis votre ordinateur. Pour confirmer que la machine est connectée, vous pouvez essayer d'envoyer une découpe test à la machine.

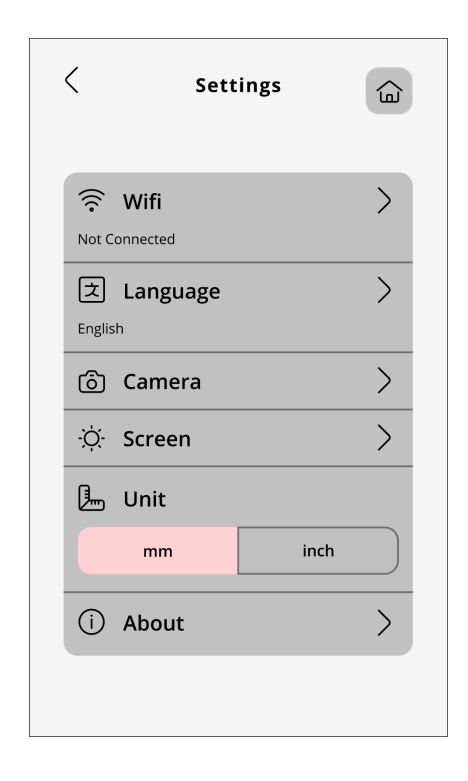

#### **Connexion via USB**

Procédez comme suit pour établir une connexion via USB :

- 1. Repérez le port USB-B à l'arrière gauche de la machine (A).
- 2. Branchez le cordon USB sur le port USB-B (B).
- Branchez l'autre extrémité du cordon USB sur un port USB disponible de votre ordinateur. Une fois connecté, votre ordinateur devrait automatiquement détecter la machine.
- Suivez la procédure « Ajouter une nouvelle machine sur le logiciel mySewnet » pour connecter votre machine à coudre Singer Momento. Sélectionnez la méthode de connexion USB.

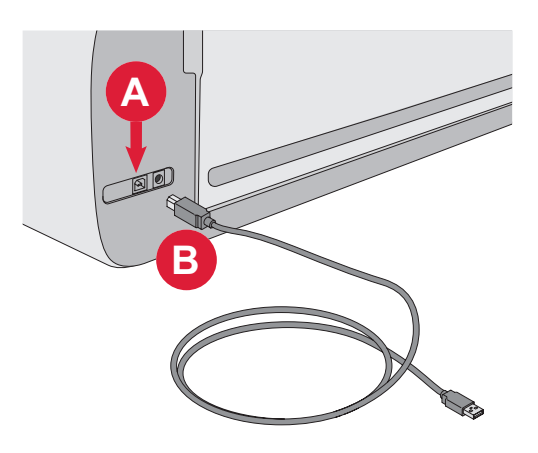

## INSTALLATION DE LA LAME ET DU STYLET

#### Installation du logement de la lame de base

Assurez-vous que la machine est sous tension.

- 1. Tirez sur le mécanisme de verrouillage de l'encoche de droite.
- Insérez le logement de la lame de base dans l'encoche de droite, en veillant à ce que la rainure de la lame s'aligne sur la rainure du mécanisme.
- 3. Lorsque la lame semble être bien en place, poussez fermement le mécanisme de verrouillage.
- Si vous pouvez déplacer la lame, c'est qu'elle n'est pas correctement insérée. Vérifiez que le mécanisme de verrouillage est correctement aligné avec la lame.

Pour retirer la lame de base : Tirez sur le mécanisme de verrouillage, puis retirez la lame de l'encoche droite.

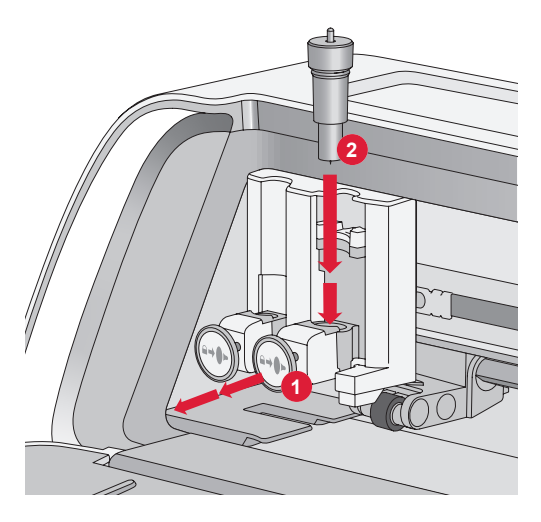

# Installation du logement de la lame rotative

Assurez-vous que la machine est sous tension.

- 1. Tirez sur le mécanisme de verrouillage de l'encoche de droite.
- Insérez le logement de la lame rotative dans l'encoche de droite, en veillant à ce que la rainure de la lame s'aligne sur celle du mécanisme. Le logement de la lame rotative est doté d'une prise de connexion unique. Cela permet à la machine de reconnaître l'utilisation d'une lame spéciale. Assurez-vous que le connecteur est bien installé dans l'ouverture de la prise située en haut de l'encoche droite du porte-outil double.
- Lorsque la lame semble être correctement installée, repoussez fermement le mécanisme en place. La lame doit s'allumer si elle est correctement insérée.

**Remarque :** si la lame ne s'allume pas, c'est qu'elle n'est pas correctement insérée. Vérifiez que le mécanisme de verrouillage est correctement aligné avec la lame.

Pour obtenir des instructions sur le remplacement de lames supplémentaires et de plus amples informations, visitez www.singer.com.

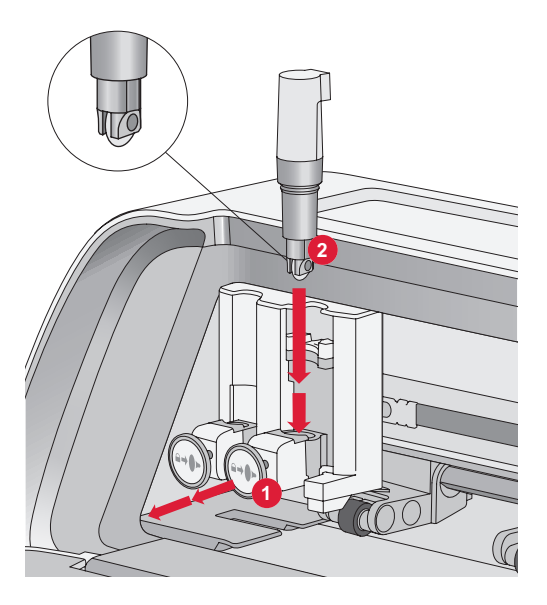

#### Installation du stylet

Assurez-vous que la machine est sous tension.

- 1. Tirez sur le mécanisme de verrouillage de l'encoche de gauche.
- Insérez le stylet dans l'encoche de gauche. Veillez à ce que la rainure du stylet s'aligne sur celle du mécanisme.
- 3. Lorsque le stylet semble être correctement installé, enfoncez fermement le mécanisme.
- Si vous pouvez déplacer le stylet, c'est qu'il n'est pas correctement inséré. Vérifiez que le mécanisme de verrouillage est correctement aligné avec le stylet.

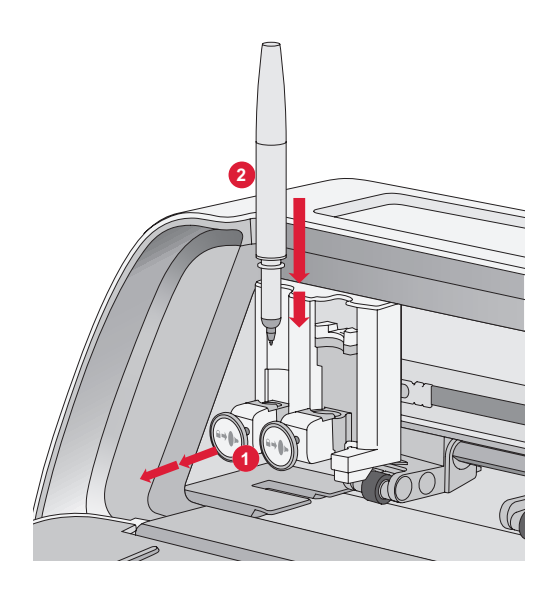

## ROULEAUX DE PINCEMENT

#### Comment utiliser les rouleaux de pincement?

- 1. Repérez le levier des rouleaux de pincement sur le côté arrière droit de la machine.
- 2. Pour relever les rouleaux de pincement, tirez le levier vers le bas (A).
- 3. Ajustez les rouleaux de pincement pour couvrir la largeur de votre planche ou la largeur de votre matériau si vous découpez sans planche (B).

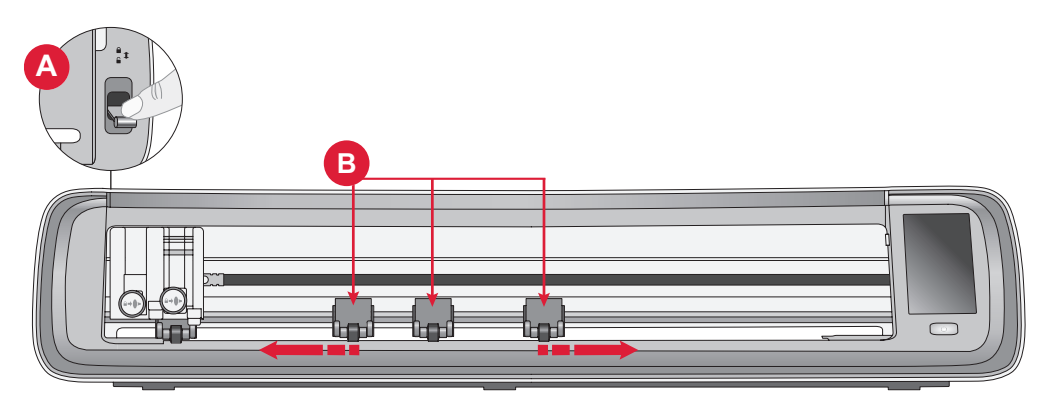

**Remarque** : Le rouleau de pincement droit doit toujours être en contact avec le côté droit du matériau ou de la planche de découpe. Le rouleau de pincement le plus à gauche est verrouillé et ne peut pas être déplacé. Cela garantit un placement stable de la planche pendant la découpe. **Remarque** : Pour qu'un rouleau de pincement s'accroche correctement, il doit être positionné au-dessus d'un arbre de dessablage. Il y a deux zones où l'arbre de dessablage est manquant, les rouleaux de pincement ne peuvent pas être placés dans ces zones.

## **CHARGEMENT DE LA PLANCHE**

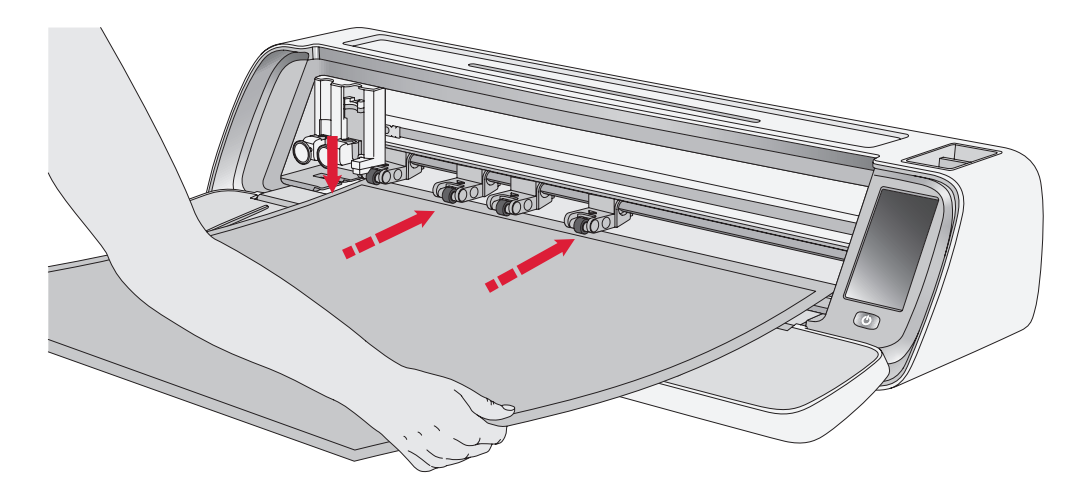

Vous pouvez charger la planche à tout moment au cours du processus de votre projet avant la découpe.

- 1. Alignez solidement votre planche le long du guide gauche.
- 2. Poussez la planche vers l'avant jusqu'à ce qu'elle entre en contact avec les rouleaux de pincement.
- 3. Sur l'écran, appuyez sur le bouton « Charger de planche » pour charger la planche.

4. La machine tirera la planche d'avant en arrière, s'arrêtant avec le bord supérieur bien en place sous les rouleaux de pincement.

**Remarque :** Veillez à ne pas placer les rouleaux de pincement du milieu sur le capteur de la planche.

Appuyez sur le bouton d'éjection pour décharger la planche.

# FAÇONS DE DÉCOUPER

Vous pouvez découper de trois façons : en utilisant les motifs de quilting prédéfinis sur l'écran LCD de la machine, les favoris et l'application de découpe mySewnet.

Pour plus d'informations, allez sur www.singer.com

#### Découpe sans planche - uniquement pour certains matériaux

La découpe sans planche constitue une option pratique et efficace pour une variété de matériaux. Pour obtenir la liste des matériaux recommandés pour la découpe sans planche, rendez-vous sur singer.com.

- 1. Poussez le levier du rouleau de pincement vers le bas pour le déverrouiller.
- 2. Pour garantir les meilleurs résultats, tous les rouleaux de pincement doivent être en contact avec le matériau.

Remarque : Il est important que le dernier rouleau de pincement (à l'extrême droite) soit en contact avec le matériau pour assurer une bonne alimentation de la machine.

- Une fois que les rouleaux de pincement sont dans la bonne position, relevez le levier de pincement jusqu'à ce qu'il se verrouille.
- Poussez le matériau vers l'avant jusqu'à ce qu'il entre en contact avec les rouleaux de pincement. Sur l'écran, appuyez sur le bouton « Charger de planche » pour charger le matériau.
- 5. La machine tirera le matériau d'avant en arrière, s'arrêtant avec le bord supérieur bien en place sous les rouleaux de pincement.
- 6. Sur l'application, chargez le motif et sélectionnez "no mat" et le

matériau approprié.

Lorsque la découpe est terminée, appuyez sur le bouton d'éjection pour décharger le matériau.

**Remarque :** Il est recommandé d'effectuer une coupe d'essai lorsque vous ajustez les paramètres ou démarrez de nouvelles coupes. Cela permet de s'assurer que les paramètres et le positionnement du rouleau de pincement sont corrects pour obtenir des résultats optimaux

# Guide d'étalonnage de l'appareil photo pour le stylet gauche

L'étalonnage de l'appareil photo est un processus essentiel pour garantir un positionnement précis et des résultats exacts lors de l'impression et de la découpe. En suivant ces instructions étape par étape, vous pouvez facilement calibrer l'appareil photo pour des performances optimales.

Avant de commencer, veillez à rassembler les éléments suivants :

- Stylet (fourni avec la machine)
- Papier cartonné
- Planche

#### Instructions :

- 1. Allumez votre machine.
- 2. Placez le stylet dans le porte-outil gauche en toute sécurité.
- Placez le papier cartonné sur la planche, en veillant à ce qu'il soit correctement aligné dans le coin supérieur gauche de la planche.
- 4. Chargez la planche dans la machine.
- 5. Appuyez sur le bouton des paramètres sur l'écran LCD de la machine et sélectionnez l'option « Appareil photo ».
- 6. Dans les paramètres de l'appareil photo, choisissez « Ajuster » pour accéder à l'écran d'étalonnage.

- 7. Une fois dans l'écran d'étalonnage, choisissez « Ajuster Gauche » pour commencer le processus d'étalonnage du stylet gauche.
- 8. La machine dessinera automatiquement un symbole « ⊞ » sur le papier cartonné. Laissez la machine terminer le dessin.
- Une fois le dessin terminé, appuyez sur la position centrale du symbole « + » sur l'image capturée affichée à l'écran. Ajustez sa position près du centre et confirmez en touchant « OK ».
- 10. La machine créera automatiquement une ligne en pointillés bleus qui coïncidera avec le symbole « + » de l'image capturée. Vérifiez l'alignement et, lorsque vous êtes satisfait, appuyez sur « OBTENIR » pour enregistrer les paramètres d'étalonnage.

#### Guide d'étalonnage de la caméra pour le porte-outil droit

Avant de commencer l'étalonnage, veillez à rassembler les éléments suivants :

- Stylet et adaptateur de stylet (tous deux fournis avec la machine).
- Papier cartonné
- Planche

#### Instructions :

- 1. Allumez votre machine.
- 2. Prenez l'adaptateur du stylet et insérez-y le stylet en toute sécurité. Placez ensuite le stylet avec l'adaptateur dans le porteoutil droit de la machine.
- 3. Placez le papier cartonné sur la planche, en veillant à ce qu'il soit correctement aligné dans le coin supérieur gauche de la planche.
- 4. Appuyez sur le bouton « Charger la planche » pour charger la planche dans la machine.
- Appuyez sur le bouton des paramètres sur l'écran LCD de la machine et sélectionnez l'option « Appareil photo ».
- 6. Dans les paramètres de l'appareil photo, choisissez « Ajuster » pour accéder à l'écran d'étalonnage.
- 7. Une fois dans l'écran d'étalonnage, choisissez « Ajuster Droit »

pour commencer le processus d'étalonnage du stylet droit.

- 8. La machine dessinera automatiquement un symbole « ⊞ » sur le papier cartonné. Laissez la machine terminer le dessin.
- 9. Une fois le dessin terminé, appuyez sur la position centrale du symbole « + » sur l'image capturée affichée à l'écran. Cela créera un « + » rouge près de la position centrale du symbole « + ». Confirmez en appuyant sur « OK ».
- 10.La machine générera automatiquement une ligne en pointillés bleus qui coïncidera avec le symbole « + » de l'image capturée. Vérifiez l'alignement et, lorsque vous êtes satisfait, appuyez sur « OBTENIR » pour enregistrer les paramètres d'étalonnage.

#### Pièces et accessoires non originaux

La garantie ne couvre pas les défauts ou dommages causés par l'utilisation d'accessoires ou de pièces qui ne sont pas d'origine.

## PROPRIÉTÉ INTELLECTUELLE

SINGER et le Cameo « S » Design sont des marques déposées de The Singer Company Limited S.à.r.l. ou ses sociétés affiliées. MOMENTO est une marque exclusive de Singer Sourcing Limited LLC ou de ses filiales. MYSEWNET est une marque déposée de KSIN Luxembourg II, S.a.r.l. ©2024 The Singer Company Limited S.à.r.l. ou ses filiales. Tous droits réservés.

Nous nous réservons le droit de modifier l'équipement de la machine et le jeu d'accessoires sans préavis, ainsi que les performances ou le design. Ces éventuelles modifications seront toujours apportées au bénéfice de l'utilisateur et du produit.

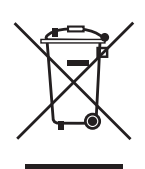

Veuillez noter qu'en cas de mise au rebut, ce produit doit bénéficier d'un recyclage sécurisé, conforme à la législation nationale applicable aux produits électriques/électroniques. Ne jetez pas les appareils électriques avec les ordures municipales générales, utilisez des installations de collecte différentes. Contactez votre gouvernement local pour obtenir des informations au sujet des systèmes de collecte disponibles. Lorsque vous remplacez un ancien appareil par un nouveau, le distributeur peut être légalement obligé de reprendre votre ancien appareil pour le mettre au rebut, sans frais.

Le dépôt d'appareils électriques dans une décharge municipale présente le risque de fuite de substances dangereuses dans les nappes phréatiques, qui peuvent ensuite s'introduire dans la chaîne alimentaire, devenant ainsi un risque pour votre santé et votre bienêtre.

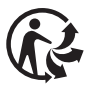

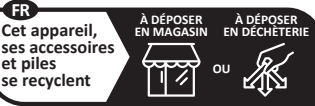

Points de collecte sur www.quefairedemesdechets.fr Privilégiez la réparation ou le don de votre appareil

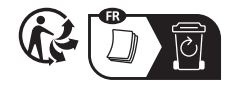

#### FABRICANT

VSM Group AB, SVP WORLDWIDE

Soldattorpsgatan 3, SE-55474 Jönköping, SUÈDE

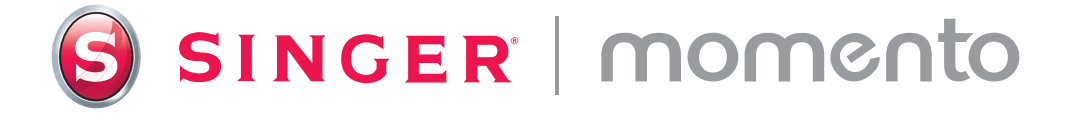

471138831A • French • ©2024 The Singer Company Limited S.à.r.l. or its Affiliates. • All rights reserved.